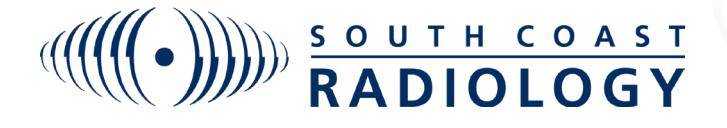

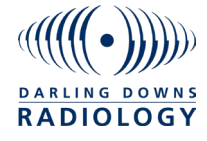

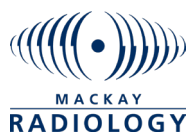

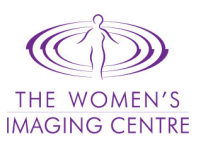

## InteleViewer BREAKGLASS FEATURE

To break glass on a patient that has not been referred by yourself please follow these steps to gain access:

1. Type patient name into the search patient box and hit enter.

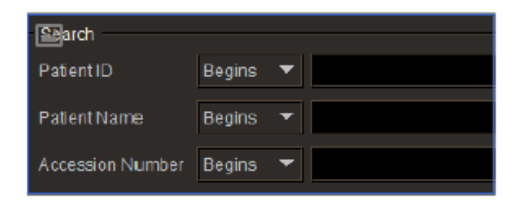

2. If no results return please click on the Break-Glass Access icon to the right of the search box:

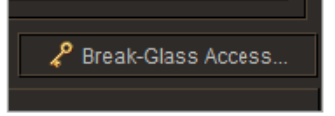

3. A box will pop up and prompt you to acknowledge terms.

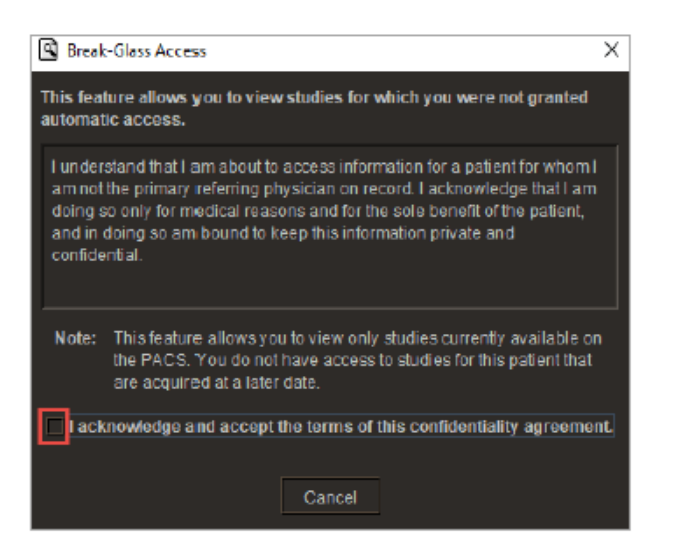

4. Once this is done please either enter the patient ID OR patient name anddate of birth then click on search:

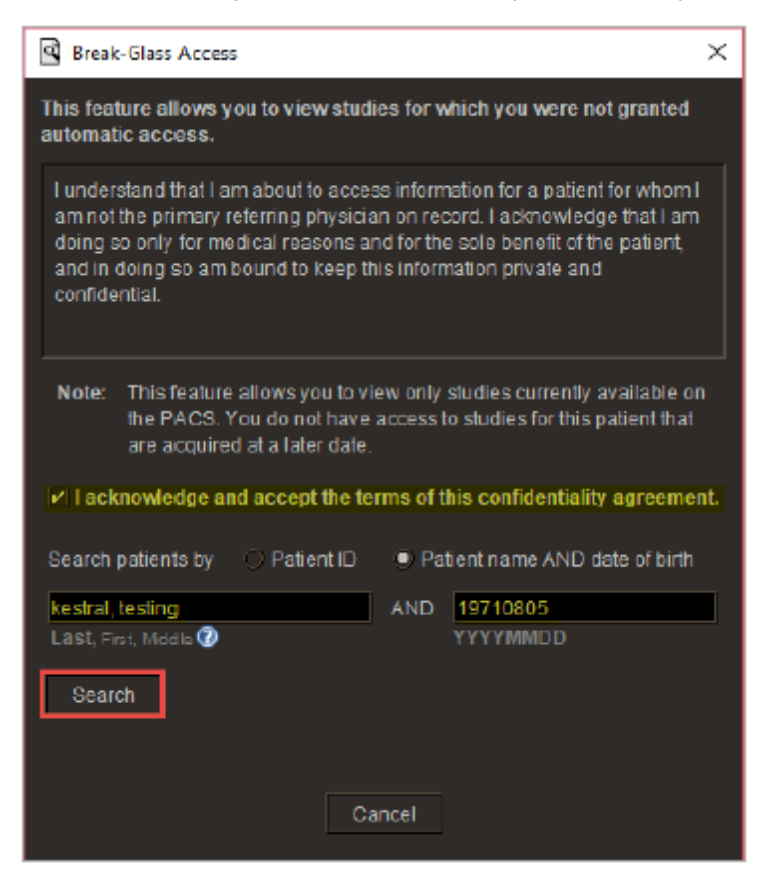

5. Under the search box the matching patient will appear. If this is the correct patient please click on Access Patient Studies. Once this is done all of the patient's requests will appear for you. You only need to break glass once for each patient and you will have access continuously for them.

| 🛾 Break-Glass Access 🛛 🕹                                                                                                    |
|----------------------------------------------------------------------------------------------------|
| This feature allows you to view studies for which you were not granted automatic access.                                                                                                    |
| I understand that I am about to access information for a patient for whom I<br>am not the primary referring physician on record. I acknowledge that I am<br>doing so only for medical reasons and for the sole benefit of the patient,<br>and in doing so am bound to keep this information private and<br>confidential. |
| Note: This feature allows you to view only studies currently available on the PACS. You do not have access to studies for this patient that are acquired at a later date.                                                                                                    |
| ✓ I acknowledge and accept the terms of this confidentiality agreement.                                                                                                    |
| Search patients by Patient ID <ul> <li>Patient name AND date of birth</li> </ul>                                                                                                    |
| kestral, testing AND 19710805                                                                                                    |
| Last, Fist, Middle 🕐 YYYYMMDD                                                                                                    |
| Search                                                                                                    |
| A patient that matches your search criteria was found:                                                                                                    |
| 1 - Kestral, Testing Test Mr^+L (F - 48Y)                                                                                                    |
| Note: Please allow a few minutes for the studies to become available.                                                                                                    |
| Access Patient Studies Cancel                                                                                                    |